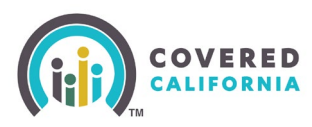

## Overview

When a consumer fills out their application, they choose to allow Covered California to verify the information in their application electronically using the Federal Data Services Hub (FDSH) – this is called **Consent for Verification**. Consumers may authorize Covered California to verify their information electronically for a period of zero (0) to five (5) years. This allows Covered California to apply the Advanced Premium Tax Credits (APTC) and/or Cost Sharing Reductions (CSR) without the consumer having to take any action.

- Consumers who did not authorize Covered California to electronically verify income and household size for the current year are being sent <u>notices</u> requesting their consent.
- Consumers who are currently enrolled in a Covered California Qualified Health Plan (QHP) and do not provide their consent to verify their information for the next coverage year may lose their APTC and/or CSR at the beginning of the next coverage year.

## **Steps**

Have the consumer follow the steps below to update their consent for electronic verification in the online application.

- 1. Log in to your account on <u>www.CoveredCA.com</u>
- 2. Click on "Consent for Verification" which is located at the bottom of the page in the "Account Information" section.
- 3. Click on the "Update Consent for Verification and Tax Filing Attestation" link.
- 4. Click on the drop-down menu "Update my Consent for" to choose the number of years (up to 5 years) to allow Covered California to check your household income.
- 5. Select today's date in the "Date Consent Received" box.
- 6. Click the "Update" button on the bottom of the webpage to submit your choice.

## [Continued on next page]

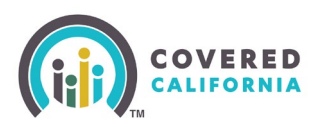

## **For Certified Enrollers**

Enrollers can follow the steps below to verify whether a consumer needs to update their consent for verification.

**Note**: Due to the list view limitation of 2000 rows, the preferred method for enrollers with a large book of business is to utilize the **My Reports** link and export their book of business to filter and search for consumers with consent needing updating.

1. On the Enroller Portal homepage, click **My Active Delegations**.

| н                                                                                                  | lome     | Agency 🗸           | My Team   | n ∽ My Pr       | rofile  | My Delegations 🗸       | Reso | ources 🗸   | Help 🗸    |      |  |
|----------------------------------------------------------------------------------------------------|----------|--------------------|-----------|-----------------|---------|------------------------|------|------------|-----------|------|--|
|                                                                                                    |          |                    |           |                 |         | My Active Delegations  |      |            |           |      |  |
|                                                                                                    |          |                    |           |                 | Man     | My Pending Delegations | , L  | ur Age     | ome Page! |      |  |
|                                                                                                    |          |                    |           |                 |         | My Delegation History  |      |            | · · · · · |      |  |
| Home                                                                                               | Enro     | oller Portal Notif | fications | Notifications A | Archive | Agency Book of Busine  | ess  | My Book of | Business  | More |  |
|                                                                                                    | Welcome! |                    |           |                 |         |                        |      |            |           |      |  |
| Explore additional choices by navigating through the tabs on the right or My Reports from the menu |          |                    |           |                 |         |                        |      |            |           |      |  |
|                                                                                                    |          |                    |           |                 |         |                        |      |            |           |      |  |

2. The enroller's Book of Business displays. Find the **Consent Valid Through Coverage Year** field to determine the year of expiration for that consumer's consent.

| O Delegations   My Active Delegations ▼ ▼ |          |                                          |                  |         |                             |                          |         |       |                       |  |  |  |
|-------------------------------------------|----------|------------------------------------------|------------------|---------|-----------------------------|--------------------------|---------|-------|-----------------------|--|--|--|
| 32 item:                                  | Q Search | ξ Search this list                       |                  |         |                             |                          |         |       |                       |  |  |  |
|                                           |          | Consumer Contact $\uparrow$ $\checkmark$ | CalHEERS Case/ 🗸 | Phone v | Email 🗸                     | Household Eligibility $$ | Consent | Val 🗸 | Delegation Start Date |  |  |  |
| 1                                         |          | Annett Casper                            | 5193229750       |         | annett.casper@gmail.com     | CoveredCA Only           | 2028    |       | 2/27/2023 11:19 AM    |  |  |  |
| 2                                         |          | Antonia Lueilwitz                        | 5193229360       |         |                             | CoveredCA Only           | 2028    |       | 2/27/2023 5:39 AM     |  |  |  |
| 3                                         |          | Bob Kreiger                              | 5193229461       |         | bob.kreiger@gmail.com       | CoveredCA Only           | 2028    |       | 2/27/2023 6:57 AM     |  |  |  |
| 4                                         |          | Chang Ullrich                            | 5193229485       |         | chang.ullrich@gmail.com     | CoveredCA Only           | 2028    |       | 2/27/2023 7:27 AM     |  |  |  |
| 5                                         |          | Clyde Tromp                              | 5193229775       |         | clyde.tromp@gmail.com       | CoveredCA Only           | 2028    |       | 2/27/2023 11:34 AM    |  |  |  |
| -                                         | _        | Cristal Cobraidar                        | F102220470       |         | evistal schooldor@gmail.com | CoveredCA Only           | L       |       | 2/27/2022 7.17 444    |  |  |  |

**Note:** The **Consent Valid Through Coverage Year** field can also be found by scrolling right on the Book of Business that's displayed on the homepage.